## 4.0.3. Die Entwicklungsumgebung

## 4.0.3.1. Herunterladen und Installieren der Entwicklungsumgebung

Das Arduino Board und die Entwicklungsumgebung wurde 2005 am **Interaction Design Institute Ivrea** in der Nähe von Turin von **Massimo Banzi** und **David Cuartielles** entwickelt, um den Studenten einfaches und billiges Lernmaterial zur Verfügung zu stellen. **Arduino** war der Name eines mittelalterlichen Burgherren der Stadt Ivrea.

Unter dem Suchbegriff **Arduino IDE download** findet man mit einer Suchmaschine wie z.B. **Google** die Downloadseite für die aktuelle Version, z.B. 1.0.6. Je nach Betriebssystem wählt man die passende **Installationsdatei** wie z.B. den **windows installer** aus, lädt sie auf den eigenen Computer herunter und führt sie aus. Für die Installation von Programmen benötigt man in der Regel **Administratorrechte**.

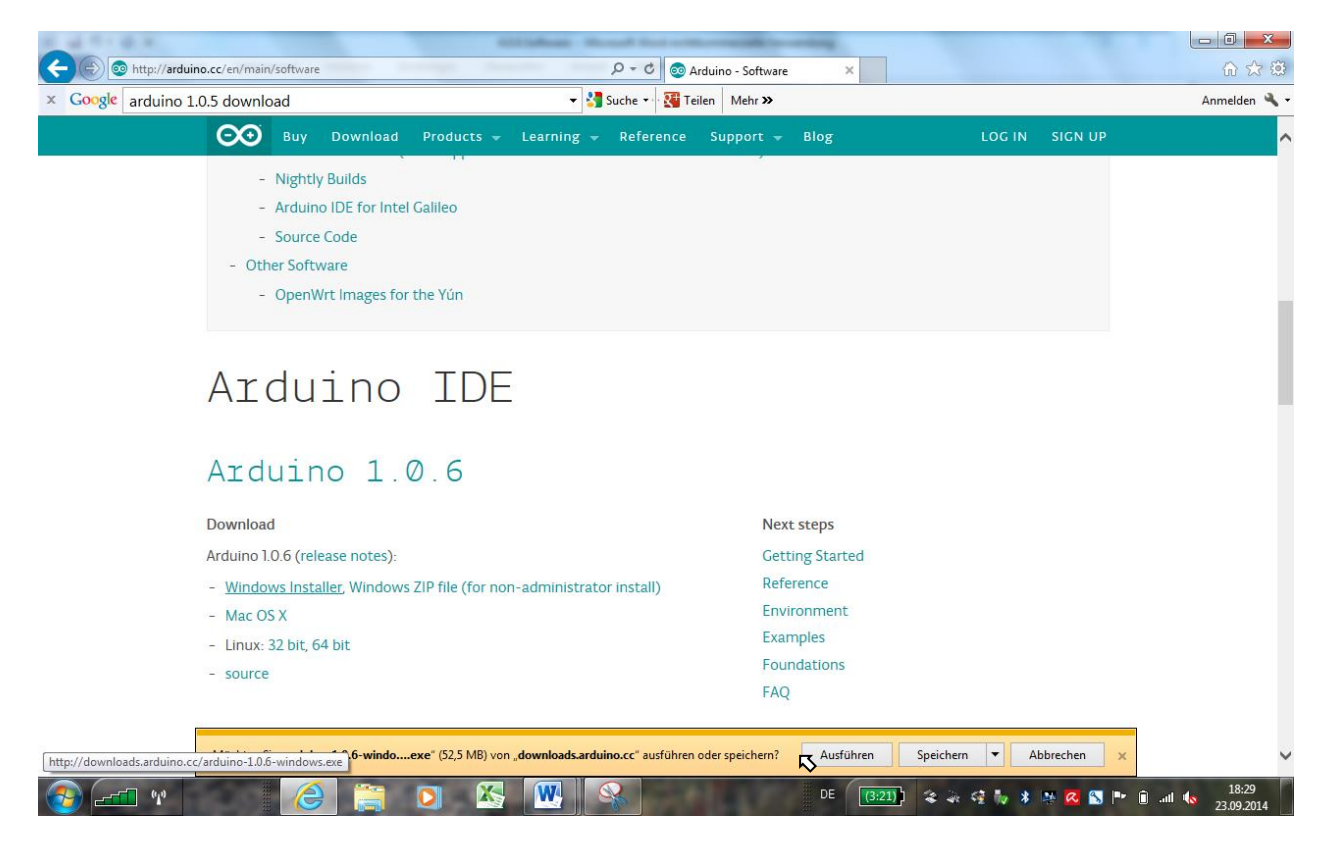

Man folgt allen Anweisungen bzw. übernimmt alle Vorschläge einschließlich der Installation des Treibers (bei MAC OS und Linux nicht notwendig, da schon vorhanden) und erkennt zum Schluss das Symbol auf der Arbeitsfläche:

|     |                                                                                                    | 1.00  |                                                       |                                                                      | 100 |                                                                                                    |
|-----|----------------------------------------------------------------------------------------------------|-------|-------------------------------------------------------|----------------------------------------------------------------------|-----|----------------------------------------------------------------------------------------------------|
| 1   | 💿 Arduino Setup: License Agreement                                                                                                    | 1     | 💿 Arduino Setup: Installation O                       | ptions 🗖 🗖 💌 🗶                                                       |     | 💿 Arduino Setup: Installation Folder                                                                                                    |
| Υť  | Please review the license agreement before installing Arduino. If you accept all terms of the agreement, click I Agree.                                     |       | Check the components you you don't want to install. C | want to install and uncheck the components<br>lick Next to continue. |     | Setup will install Arduino in the following folder. To install in a different<br>folder, click Browse and select another folder. Click Install to start the<br>installation. |
|     | SNU LESSER GENERAL PUBLIC LICENSE                                                                                                    |       | Coloct components to install                          |                                                                      | H   | Destination Folder                                                                                                    |
| Т   | Version 3, 29 June 2007                                                                                                    |       | select components to instail.                         | Install USB driver                                                   | ٦   | C:\Program Files (x86)\Arduino Browse                                                                                                    |
| 4   | Copyright (C) 2007 Free Software Foundation, Inc. < <u>http://fsf.org/</u> >                                                                                |       |                                                       | Create Start Menu shortcut Create Desktop shortcut                   | 1   |                                                                                                    |
|     | everyone is permitted to copy and distribute verbatim copies of this license<br>document, but changing it is not allowed.                                   |       |                                                       | Associate .ino files                                                 |     |                                                                                                    |
| e   | This version of the GNU Lesser General Public License incorporates the terms<br>and conditions of version 3 of the GNU General Public License, supplemented |       | Space required: 254 QMR                               |                                                                      | e   | Space required: 254.9MB                                                                                                    |
| Ì   | by the additional permissions listed below.                                                                                                    |       | Space required. 254,546                               |                                                                      |     | Space available: 70.7GB                                                                                                    |
|     | Cancel Nullsoft Install System v2:46                                                                                                    |       | Cancel Nullsoft Install S                             | ystem v2.46 < Back Next                                              |     | Cancel Nullsoft Install System v2:46                                                                                                    |
| 1   | Getting Started                                                                                                    |       |                                                       | Getting Started                                                      |     | Getting Started                                                                                                    |
|     | - (0000)                                                                                                    | _     |                                                       |                                                                      |     |                                                                                                    |
| ſ   | - Windows-Sicherheit                                                                                                    |       |                                                       |                                                                      |     |                                                                                                    |
|     | Möchten Sie diese Gerätesoftware installieren?                                                                                                    |       | 35                                                    |                                                                      |     |                                                                                                    |
| 1   | Name: Arduino USB Driver                                                                                                    |       |                                                       |                                                                      |     |                                                                                                    |
| etp | Herausgeber: Arduino LLC                                                                                                    |       | in ten                                                |                                                                      |     |                                                                                                    |
|     |                                                                                                    |       |                                                       |                                                                      |     |                                                                                                    |
|     | Software von "Arduino LLC" immer vertrauen Installigen Nicht                                                                                                | t ins | tallieren                                             |                                                                      |     |                                                                                                    |

Sie sollten nur Treibersoftware von vertrauenswürdigen Herausgebern installieren. <u>Wie</u> kann festgestellt werden, welche Gerätesoftware bedenkenlos installiert werden kann?

## 4.0.3.2. Anschluss des Arduino-Boards

Nun wird das Arduino-Board über USB-Kabel mit dem PC verbunden. In der Regel wird die Erkennung bzw. die Initialisierung des Treibers auf der Statusleiste angezeigt. Die grüne LED (PWR) zeigt die Stromversorgung an. Bei erfolgreicher Erkennung leuchtet die gelbe LED (L) auf PIN 13 im Sekundentakt. Als Test wird nämlich standardmäßig das Blinkprogramm von Seite 3 an das Board übertragen.

Zur Kontrolle öffnen wir die Arduino-IDE und überprüfen die Auswahl des Boards:

| 💿 sketch_oct01a   Arduino 1 | .0.6                                               | - • ×               |   | atvorlagen                                          |
|-----------------------------|----------------------------------------------------|---------------------|---|-----------------------------------------------------|
| Datei Bearbeiten Sketch To  | ools Hilfe                                         |                     |   | · 14 · 1 · 15 · 1 · 16 · 1 · 17 · 1 · Å · 1 · 1     |
|                             | Automatisch formatieren<br>Sketch archivieren      | Strg+T              |   |                                                     |
| Sileten_beloria             | Kodierung reparieren & neu laden<br>Serial Monitor | Strg+Umschalt+M     |   | Arduino Uno<br>Arduino Duemilanove w/ ATmega328     |
|                             | Board                                              | •                   | • | Arduino Diecimila or Duemilanove w/ ATmega168       |
|                             | Serieller Port                                     | ,                   | • | Arduino Nano w/ ATmega328                           |
|                             | D                                                  |                     |   | Arduino Nano w/ ATmega168                           |
|                             | Programmer                                         | ,                   | 1 | Arduino Mega 2560 or Mega ADK                       |
|                             | bootioader installieren                            |                     |   | Arduino Mega (ATmega1280)                           |
|                             |                                                    |                     |   | Arduino Leonardo                                    |
|                             |                                                    |                     |   | Arduino Esplora                                     |
|                             |                                                    |                     |   | Arduino Micro                                       |
|                             |                                                    |                     |   | Arduino Mini w/ ATmega328                           |
|                             |                                                    |                     |   | Arduino Mini w/ ATmega168                           |
|                             |                                                    |                     |   | Arduino Ethernet                                    |
|                             |                                                    |                     |   | Arduino Fio                                         |
|                             |                                                    |                     |   | Arduino BT w/ ATmega328                             |
|                             |                                                    |                     |   | Arduino BT w/ ATmega168                             |
|                             |                                                    | ,                   |   | LilyPad Arduino USB                                 |
|                             |                                                    |                     |   | LilyPad Arduino w/ ATmega328                        |
|                             |                                                    |                     |   | LilyPad Arduino w/ ATmega168                        |
|                             |                                                    |                     |   | Arduino Pro or Pro Mini (5V, 16 MHz) w/ ATmega328   |
|                             |                                                    |                     |   | Arduino Pro or Pro Mini (5V, 16 MHz) w/ ATmega168   |
| 1                           |                                                    | Arduine Une en COM1 |   | Arduino Pro or Pro Mini (3.3V, 8 MHz) w/ ATmega328  |
|                             |                                                    | on comm             |   | Archuine Dro or Dro Mini (3 3V/ 8 MHz) w/ ATmens168 |

Anschließend kontrollieren wir die **serielle Port-Adresse**, d.h. die Nummer des verwendeten usb-Ausgangs. Unter Windows sollte es **COM** ? heißen, unter MAC OS und Linux /dev/tty.usbmodem??????. Die Fragezeichen stehen für die Ziffern, die der Computer seinen Anschlüssen selbständig zuordnet.

## 4.0.3.3. Der erste Sketch

Zum Testen des Ablaufs öffnen wir die IDE und schreiben den Blinksketch in leicht veränderter Form in das Fenster:

```
int ledPin = 13;
                                    // Variable für Pin 13 initialisieren
                                    // Beginn der Variablendefinition
void setup(){
      pinMode(ledPin, OUTPUT);
                                    // Pin 13 als Ausgang definieren
}
                                    // Ende der Variablendefinition
void loop() {
                                    // Beginn der Endlosschleife
      digitalWrite(ledPin, HIGH);
                                    // LED auf High-Pegel (5V)
      delay(5000);
                                    // Eine Sekunde warten
      digitalWrite(ledPin, LOW);
                                    // LED auf Low-Pegel (0V)
      delay(2000);
                                    // Eine Sekunde warten
                                    // Ende der Endlosschleife
}
```

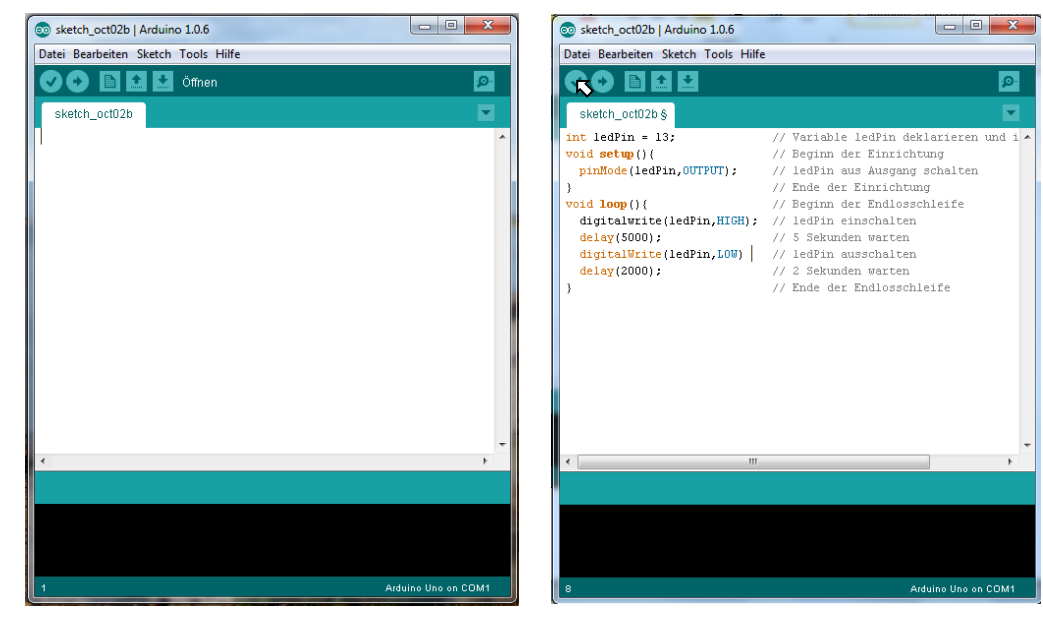

Der Editor markiert alle bekannten Schlüsselwörter farbig. Jetzt schon verdächtig ist die fehlende Markierung bzw. Erkennung

des ersten digitalwrite-Befehls. Wir klicken auf den Haken kompilieren und lassen den Sketch probehalber kompilieren und damit überprüfen:

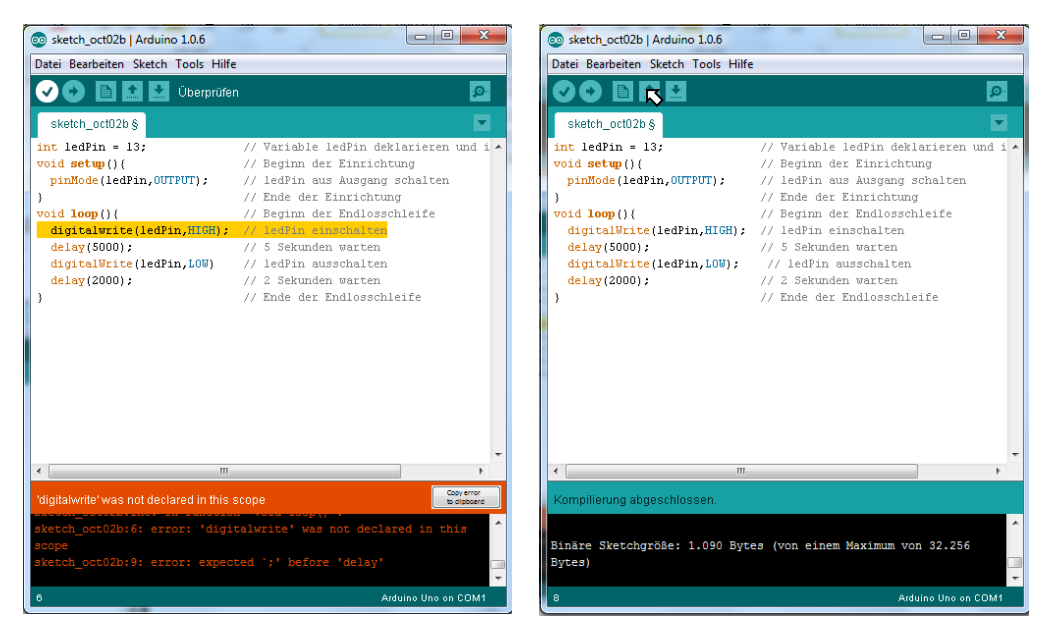

Die beiden Fehler (Grossbuchstabe bei digital $\mathbf{w}$ rite) und im Fall des fehlenden Semikolons auch die erwartete Verbesserung werden im Kommentarfenster unten angezeigt.

Nachdem wir die Fehler korrigiert und nochmal kompiliert haben, erscheint die Meldung "Kompilierung abgeschlossen"). Nun

speichern wir den Sketch mit **auf dem eigenen usb-stick in einem neuen Ordner Arduino**:

| Sketchordner    | speichern als          |                    | andargan danar                       | ×                      |
|-----------------|------------------------|--------------------|--------------------------------------|------------------------|
| Speichem in:    | \mu Arduino            | •                  | G 🤌 📂 🛄 -                            |                        |
| æ               | Name                   | *                  | Änderungsdatum                       | Тур                    |
| Zuletzt besucht | libraries sketch_oct02 | 2a                 | 01.10.2014 15:59<br>02.10.2014 06:04 | Dateiordn<br>Dateiordn |
| Desktop         |                        |                    |                                      |                        |
| Bibliotheken    |                        |                    |                                      |                        |
| Computer        |                        |                    |                                      |                        |
| ()<br>Netzwerk  | •                      |                    |                                      | Þ                      |
|                 | Datricame:             | sketch_oct02b      | -                                    | Speichern              |
|                 | Dateityp:              | Alle Dateien (*.*) | <b>•</b>                             | Abbrechen              |
|                 | 1 20000                |                    |                                      |                        |

Zum Schluss übertragen wir mit das kompilierte Maschinenprogramm an das Board. Die LED sollte nun immer abwechselnd 5 Sekunden an und 2 Sekunden aus sein.